# Приложение 1

# Установка почтового сервера

Перепишите на локальный диск установочный файл md\_ru\_5-6.exe и запустите его. На экране появится окно установки MDaemon.

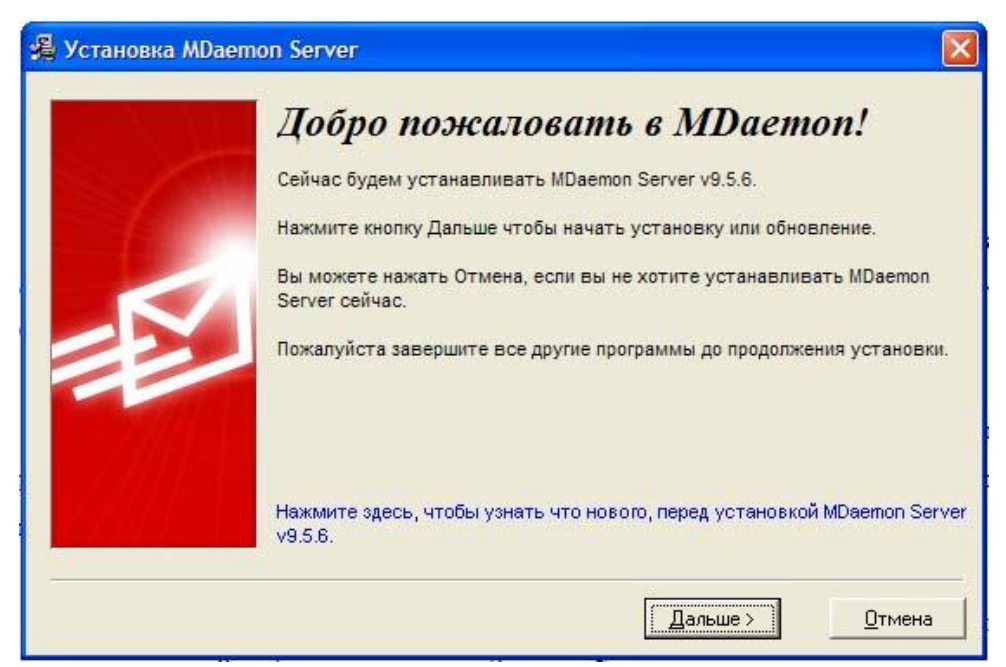

Рис. П1.1. Приглашение к установке программы

Нажмите кнопку «Дальше».

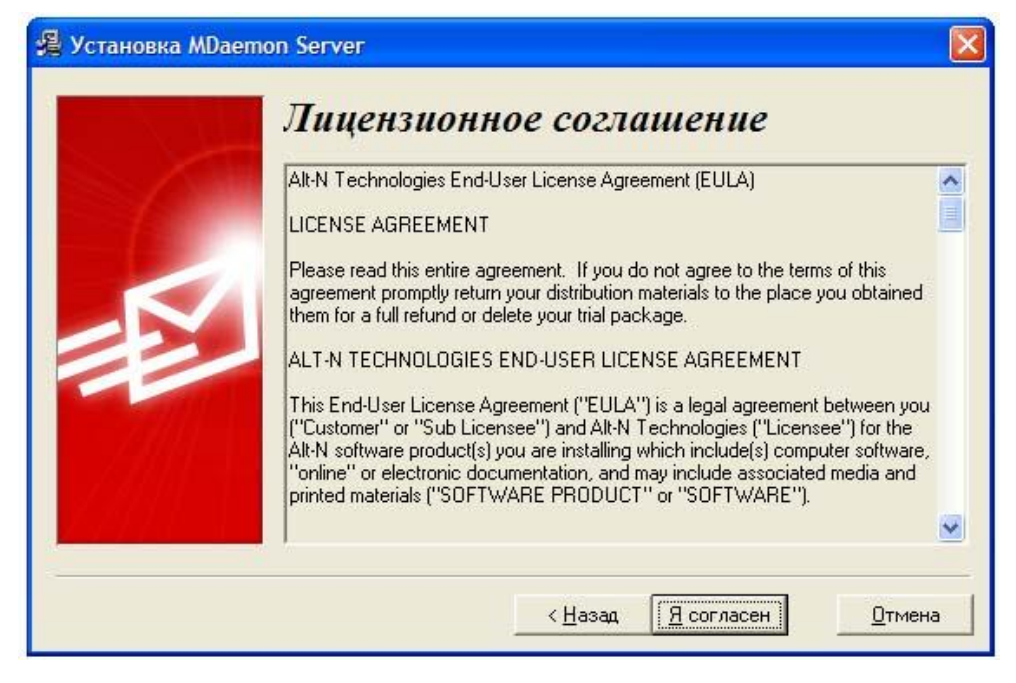

Рис. П1.2. Лицензионное соглашение

Нажмите кнопку «Я согласен».

Далее программа установки предложит выбрать каталог, где будут размещаться файлы программы, можно указать другое расположение или согласиться с папкой по умолчанию С:\MDaemon, нажав кнопку «Дальше».

| 🔏 Установка MDaem | on Server                                                                                                    | ×   |
|-------------------|----------------------------------------------------------------------------------------------------|-----|
|                   | Выберите каталог установки<br>Пожалуйста выберите корневой каталог, в который устанавливать<br>MDaemon Server.<br>Если вы обновляете существующую установку, пожалуйста укажите пу-<br>к корню предыдущей установки MDaemon. Например, если предыдущая<br>версия MDaemon.exe находится в in c:\mdaemon\app, то просто введите<br>здесь c:\mdaemon.<br>Для новых установок этот процесс создаст структуру каталогов в<br>корневом каталоге: c:\kopнeвoй\app, c:\kopнeвoй\remoteq, и.т.д. если<br>введете the c:\kopнeвoй. | уть |
| AUS &             | C:\MDaemon                                                                                                    |     |
|                   | < <u>Н</u> азад Дальше > Отмен                                                                                                    | ia  |

#### Рис. П1.3. Выбор каталога установки

Так как программа устанавливается на данный компьютер впервые и предыдущих копий не существует, соглашаемся с предложенным вариантом.

| Установка MDaeme | on Server                                                                                                    | $\mathbf{\times}$ |
|------------------|----------------------------------------------------------------------------------------------------|-------------------|
|                  | Регистрационная информация<br>Пожалуйста введите следующую информацию.<br>Имя<br>Таtareva Tatyana<br>Компания или дистрибьютер<br>PDSSUT<br>Регистрационный ключ (оставьте пустым для 30-дневного | 8                 |
|                  | < <u>Н</u> азад Дальше > Отмена                                                                                                    |                   |

Рис. П1.4. Регистрационная информация

Введите свое имя полностью, желательно латинскими буквами, например, Tatareva Tatyana, в поле «Компания» введите PDS SUT, поле «Регистрационный номер» оставляем пустым. Нажмите «Дальше».

| 🖥 Установка MDaen | non Server                                                                                                    | ×          |
|-------------------|----------------------------------------------------------------------------------------------------|------------|
|                   | Готовы к установке MDaemon Server.<br>Нажмите кнопку Далее для начала установки или кнопку Назад для<br>повторного ввода информации для установки. |            |
|                   | Г Резервировать существующие файлы MDaemon перед установкої<br>< <u>Н</u> азад Дальше > <u>О</u> тн                                                | ај<br>иена |

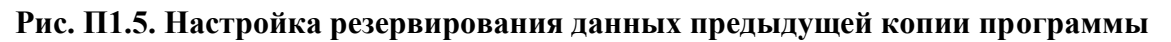

Снимите галочку напротив пункта «Резервировать файлы предыдущих версий», так как предыдущих версий не было, и нажмите «Дальше».

Дождитесь завершения копирования файлов и появления окна

| 🔏 MDaemon Server H | астройка домена 🛛 🔀                                                                                                    |
|--------------------|----------------------------------------------------------------------------------------------------|
|                    | Какое у вас доменное имя?<br>Пожалуйста введите здесь ваше доменное имя. Ваше доменное имя - это<br>часть справа от от символа @ в вашем email-адресе.<br>Доменное имя company.mail |
|                    | <u>Д</u> альше > <u>О</u> тмена                                                                                                    |

Рис. П1.6. Ввод доменного имени

Создаем доменное имя серверу.

| MDaemon Server H | 1астройка домена 🛛 🛛 🔀                                                                                                    |  |
|------------------|----------------------------------------------------------------------------------------------------|--|
|                  | Какое у вас доменное имя?<br>Пожалуйста введите здесь ваше доменное имя. Ваше доменное имя - это<br>часть справа от от символа @ в вашем email-адресе. |  |
|                  | Доменное имя                                                                                                    |  |
|                  | Дальше > <u>О</u> тмена                                                                                                    |  |

## Рис. П1.7. Создаем домен

Вводим доменное имя pdssut.mail и нажимаем кнопку «Дальше».

Теперь необходимо создать учетную запись администратора, чтобы иметь доступ к настройкам сервера, а также для добавления и удаления учетных записей других пользователей.

| 🔏 MDaemon Server I | lастройка домена                                                                                                    |                                                                                                    |
|--------------------|----------------------------------------------------------------------------------------------------|----------------------------------------------------------------------------------------------------|
|                    | создайте первую учет<br>Вы можете позже создать больше учетных з                                                                                                    | <b>иную запись</b><br>аписей в MDaemon.                                                                            |
|                    | Почтовый ящик (andrey)<br>Пароль (например: MechRyba - без пробелов)<br>Use upper and lower case letters and numbers in<br>must be between 6 and 12 characters in length. I<br>name as part of the password. | tatareva<br>tatareva<br>your password. Also, the password<br>Do not include the mailbox or full<br>a Administrator |
| -                  | < <u>Н</u> азад <u>Д</u>                                                                                                    | јальше > <u>О</u> тмена                                                                                            |

Рис. П1.8. Создание первой учетной записи

При вводе пароля необходимо учитывать, что он должен содержать заглавные и строчные латинские буквы, возможно, цифры, и состоять из 6-12 символов. Пароль не должен включать название почтового ящика или полного имени пользователя, либо его части. Нажмите кнопку «Дальше».

| 🔏 MDaemon Server H | астройка домена 🛛 🕅                                                                                                    |
|--------------------|----------------------------------------------------------------------------------------------------|
|                    | Конфигурация DNS<br>Если вы хотите использовать особые DNS-серверы, вы можете указать их<br>здесь. Иначе MDaemon может использовать настройки DNS из Windows.<br>✓ Использовать настройки DNS Windows<br>P адрес первичного DNS (опционально)<br>P адрес вторичного DNS (опционально) |
|                    | < <u>Н</u> азад <u>Д</u> альше > <u>О</u> тмена                                                                                                    |

Рис. П1.9. Настройка DNS

Нажмите кнопку «Дальше».

| 🔏 Установка MDaemo | on Server                                                                                                    | X |
|--------------------|----------------------------------------------------------------------------------------------------|---|
|                    | <ul> <li>Пожалуйста выберите режим работы МDaemon. Вы сможете в любое время изменить его.</li> <li>Запускать MDaemon в 'Простом' режиме</li> <li>Запускать MDaemon в 'Расширенном' режиме</li> <li>Простом' режиме только основные элементы почтового сервера показываются в интерфейсе, и сервер работает с безопасными настройками по умолчанию.</li> <li>В 'Расширенном' режиме в интерфейсе доступны все возможности, и администратору дан полный контроль.</li> </ul> |   |
|                    | < <u>Н</u> азад Дальше> <u>О</u> тмен                                                                                                    | a |

Рис. П1.10. Выбор режима просмотра программы

Выбираем расширенный режим, так как в нем удобнее знакомиться с работой программы. Нажимаем «Дальше».

| 🔏 Установка МДаето | on Server                                                                                                    | K |
|--------------------|----------------------------------------------------------------------------------------------------|---|
|                    | Установка системного сервиса<br>Хотите ли вы настроить MDaemon работать как авто-запускаемый<br>системный сервис? При настройке в таком режиме MDaemon не требует<br>для работы входа пользователя на сервер?<br>Г Установить MDaemon как системный сервис |   |
|                    | < <u>Н</u> азад <u>Дальше</u> > <u>О</u> тмена                                                                                                    | ] |

## Рис. П1.11. Установка системного сервиса

Снимаем галочку напротив пункта «Установить MDaemon как системный сервис», чтобы

сервер не запускался автоматически при загрузке компьютера. Нажимаем «Дальше».

| 🔏 Installation Comple | ete                                                                                                    | × |
|-----------------------|----------------------------------------------------------------------------------------------------|---|
|                       | Готпово<br>Здесь можно получить дополнительное ПО для вашего MD aemon:<br>SecurityPlus for MD aemon<br>Обычная и "Zero-Hour" защита AntiVirus, AntiSpam, и AntiPhishing для<br>MD aemon от авторов MD aemon<br>Outlook Connector для MD aemon<br>Используйте ваши папки, календари, адресные книги Outlook и<br>создавайте рабочие группы с вашими коллегами, используя Outlook и<br>MD aemon<br>✓ Запустить MD aemon<br>Просмотр Файла замечаний о новой версии<br>Проверить доступность обновлений |   |
|                       | <u>К Нарад В</u> перед > Отмена                                                                                                    |   |

Рис. П1.12. Завершение установки

Установка завершена. Нажимаем кнопку «Вперед» для первого запуска программы MDaemon.

На экране появится следующее окно:

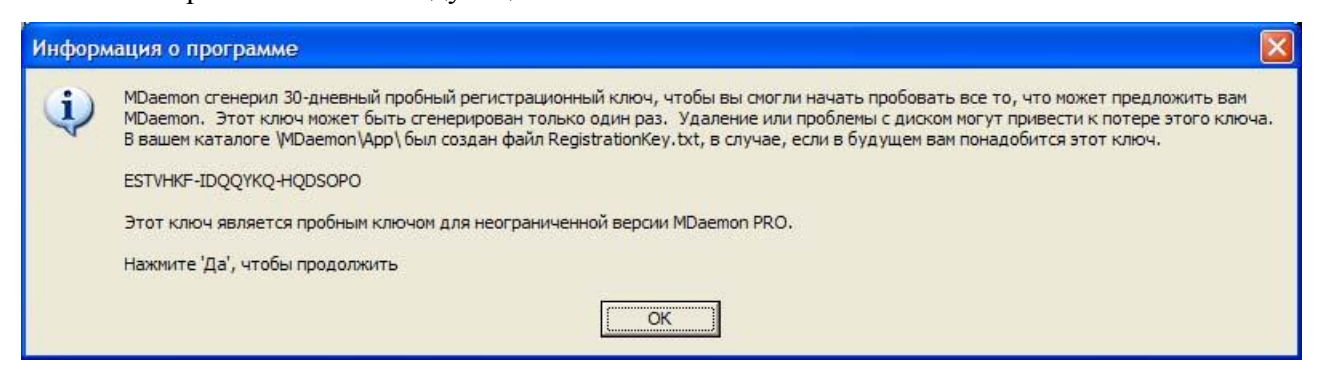

Рис. П1.13. Информация о программе

Нажмите «ОК».

На экране появится главное окно почтового сервера MDaemon.

| 🥝 Alt-N MDaemon PRO for Windows - [Маршрутиза    | тор Сообщений - pdssut.mail 127.0.0.1]                                                                                                   |                                                                                    |
|--------------------------------------------------|----------------------------------------------------------------------------------------------------|------------------------------------------------------------------------------------|
| 🖉 Файл Редактировать Настройка Безопасность Уче  | тные записи <u>С</u> писки <u>Ш</u> люзы <u>К</u> аталоги <u>О</u> череди <u>W</u> indows <u>П</u> омощь                                 | _ 5 ×                                                                              |
|                                                  |                                                                                                    |                                                                                    |
|                                                  |                                                                                                    |                                                                                    |
| 🕂 🔁 🚱 필 🔒 🍓 🖓 🖾 🔅                                |                                                                                                    |                                                                                    |
| 🖃 📕 Статистика                                   | Tue 2007-04-03 22:58:44: MDaemon 9.5.6 is starting up                                                                                    | ~                                                                                  |
| Учетные записи MDaemon                           | Tue 2007-04-03 22:58:44:                                                                                                    |                                                                                    |
| 🔁 Статистика                                     | Tue 2007-04-03 22:58:44: MD aerion exe v3:5:8                                                                                            |                                                                                    |
| Э SMTP получено: 0                               | Tue 2007-04-03 22:58:44: WorldClient.dll, v956                                                                                           |                                                                                    |
| ЭМТР отправлено: 0                               | Tue 2007-04-03 22:58:44: MDUser.dll, v956                                                                                                |                                                                                    |
| Э DomainPOP получено: 0                          | Tue 2007-04-03 22:58:44: MDUserLDAP.dll, V356                                                                                            |                                                                                    |
| Ⅲ № МиltiPOP получено: 0                         | Tue 2007-04-03 22:58:44: MDUserCOM.dll, v800                                                                                             |                                                                                    |
| ■ POP сессии: 0                                  | Tue 2007-04-03 22:58:44: MDCalendar.dll, v956                                                                                            |                                                                                    |
| Ш (IMAP сессии: 0                                | Tue 2007-04-03 22:58:44: MDList.dll, v956                                                                                                |                                                                                    |
|                                                  | Tue 2007-04-03 22:58:44: MD/Query.dll, v956                                                                                              |                                                                                    |
| Принятый спам: 0                                 | Tue 2007-04-03 22:30:44. CFE nrine exe. v956                                                                                             |                                                                                    |
| ЭП Отклоненный спам: 0                           | Tue 2007-04-03 22:58:44: MDSpamD.exe, v318                                                                                               |                                                                                    |
| Найдено вирусов: 0                               | Tue 2007-04-03 22:58:44: HashCash.dll, v1.13                                                                                             |                                                                                    |
| Э Отклоненные вирусы: 0                          | Tue 2007-04-03 22:58:44: DomainKeys.dll, v9.5.6                                                                                          |                                                                                    |
| С С Очереди                                      | Tue 2007-04-03 22:58:44:                                                                                                    |                                                                                    |
| Входящая очередь: 0                              | Tue 2007-04-03 22:58:44: Создание ссылки на файл(ы) конфигурации                                                                         |                                                                                    |
| П Покальная очередь: 0                           | Tue 2007-04-03 22:58:45: Создание файла по умолчанию: Public.cat                                                                         |                                                                                    |
| Э удаленная очередь: 0                           | Tue 2007-04-03 22:58:45: Создание файла по умолчанию: Welcome.dat                                                                        |                                                                                    |
| Очередь повторных попыток: 0                     | тие 2007-04-03 22:30:43. Создание файла по умолчанию. Ассопто dat<br>Tue 2007-04-03 22:58:45: Создание файла по умолчанию: DefM/am dat   |                                                                                    |
| Очередь влокировки: 0                            | Tue 2007-04-03 22:58:45: Создание файла по умолчанию: DelErr.dat                                                                         |                                                                                    |
| Очередь неверных сообщений: 0                    | Tue 2007-04-03 22:58:45: Создание файла по умолчанию: Receipt.dat                                                                        |                                                                                    |
| В Очередь карантина: 0                           | Tue 2007-04-03 22:58:45: Создание файла по умолчанию: NoComd.dat                                                                         |                                                                                    |
| EI LAN очередь: 0                                | Тие 2007-04-03 22:58:45: Создание файла по умолчанию: No5h0ser.dat                                                                       |                                                                                    |
| н 📴 RAW очередь: 0                               | Тие 2007-04-03 22:58:45: Создание файла по умолчанию: Digest.mbf                                                                         |                                                                                    |
| - Сервера                                        | Tue 2007-04-03 22:58:45: Создание файла по умолчанию: IPShield.dat                                                                       |                                                                                    |
| <ul> <li>В SMIP сервер(а) активен</li> </ul>     | Tue 2007-04-03 22:58:45: Создание файла по умолчанию: Alias dat                                                                          |                                                                                    |
| Н страници и сервер(а): активен                  | Гие 2007-04-03 22:58:45: Создание файла по умолчанию: Translat.dat<br>Tue 2007-04-03 22:58:45: Создание файла по умолчанию: TrEvcept dat |                                                                                    |
| Imap сервер(а): активен                          | Тие 2007-04-03 22:58:45: Создание файла по умолчанию: Refusal rsp                                                                        |                                                                                    |
| за LDAP: Щелкните дважды, чтовы установить       | Tue 2007-04-03 22:58:45: Создание файла по умолчанию: LocOnly.rsp                                                                        |                                                                                    |
| али Антивирус: щелкните дважды, чтооы установите | Tue 2007-04-03 22:58:45: Создание файла по умолчанию: Censor.dat                                                                         |                                                                                    |
|                                                  | Гие 2007-04-03 22:58:45: Создание файла по умолчанию: SPFLache dat                                                                       |                                                                                    |
| Bo M HEOD                                        | Tue 2007-04-03 22:58:45: Создание файла по умолчанию: LDAr Cache.dat                                                                     |                                                                                    |
| Web Admine automatic                             | Tue 2007-04-03 22:58:45: Создание файла по умолчанию: MXCache.dat                                                                        |                                                                                    |
| WebAumin: akTubeH                                | Tue 2007-04-03 22:58:45: Создание файла по умолчанию: NoCache.dat                                                                        |                                                                                    |
| ш 🥁 wondclient: активен                          | тие 2007-04-03 22:56:45: Создание файла по умолчанию: MultiPUP.dat                                                                       |                                                                                    |
|                                                  | тие 2007-04-03 22:50:40. Создание файла по умолчанию. Encotion.dat                                                                       | ~                                                                                  |
| ٤                                                | <                                                                                                    | >                                                                                  |
|                                                  | Currents Craturenters (Manuformersturg Ferrenspersor Deuts Oueners Deuts Conserved                                                       |                                                                                    |
|                                                  | Система / статистика / маршрутизация / резоласность / Почта / Очереди / Платины / Сессии /                                               |                                                                                    |
| pdssut.mail 127.0.0.1                            |                                                                                                    | Active: 0   But: 0/0   SMTP: 0/0   POP: 0/0   IMAP: 0   Time left: 4:05   Up: 0:01 |

Рис. П1.14. Главное окно программы

Если при установке не были известны какие-либо параметры, то их можно настроить позже.